## Academic Bank of Credit (ABC)

# User Mannual

Student Registration and Credit Transfer under Academic Bank of Credit (ABC)

## Process of creation ABC Id

Student can visit www.abc.gov.in — Click on "My Account" Tab — Click on the "Student" Tab Click on "Sign up for Meri Pehchaan" — Click on "Verify" Tab — Students Enter their Aadhaar Number & Click on "Verify" button — Students Enter their Aadhaar Number & Click on "Continue" Button — An OTP is sent at the phone number via SMS & Enter the OTP and Click on "Submit" Button — Click on "College" Option and search "university/skill Institution name" from dropdown box \_\_\_\_\_ Select our College name \_\_\_\_\_ Click on "Submit" Button — Click on the "Go to Dashboard" button — Student's ABC Id now generated & students must provide **ABC Id number** to our college in order to enable college to upload credits against student's ABC ID on DigiLocker - National Academic Depository.

### STEP 1:- Student can visit www.abc.gov.in

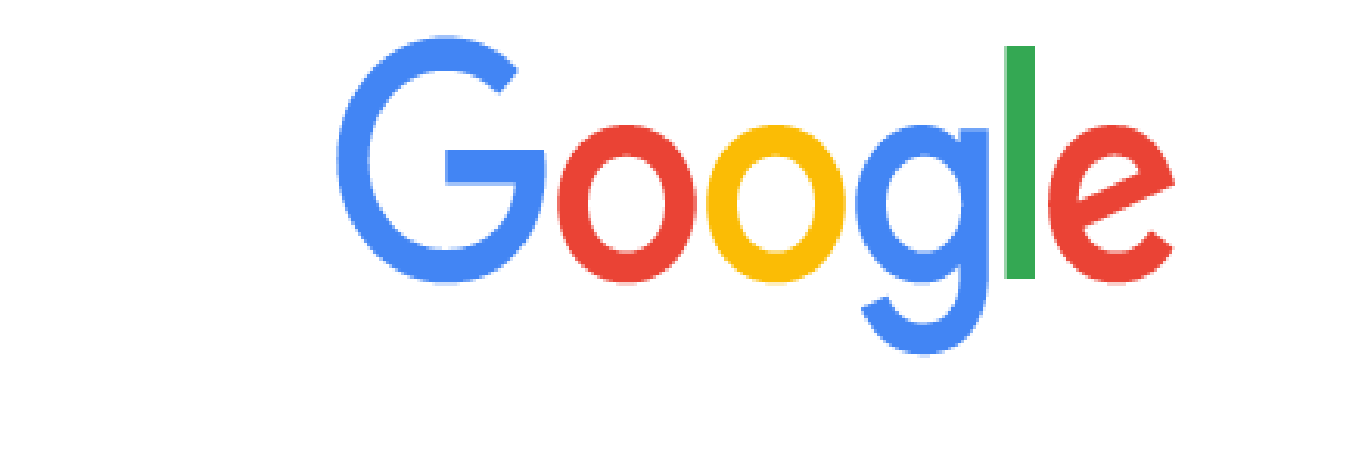

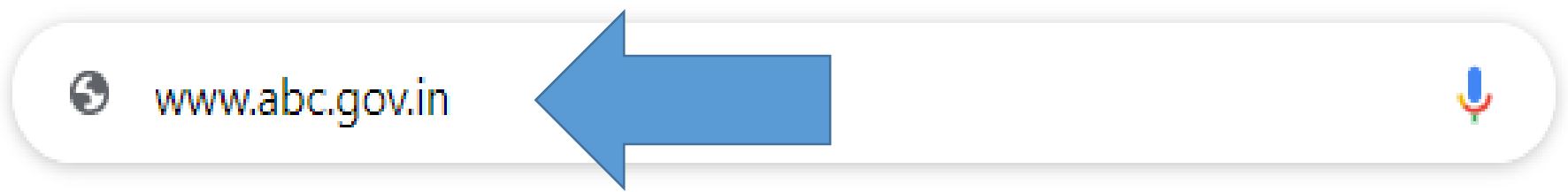

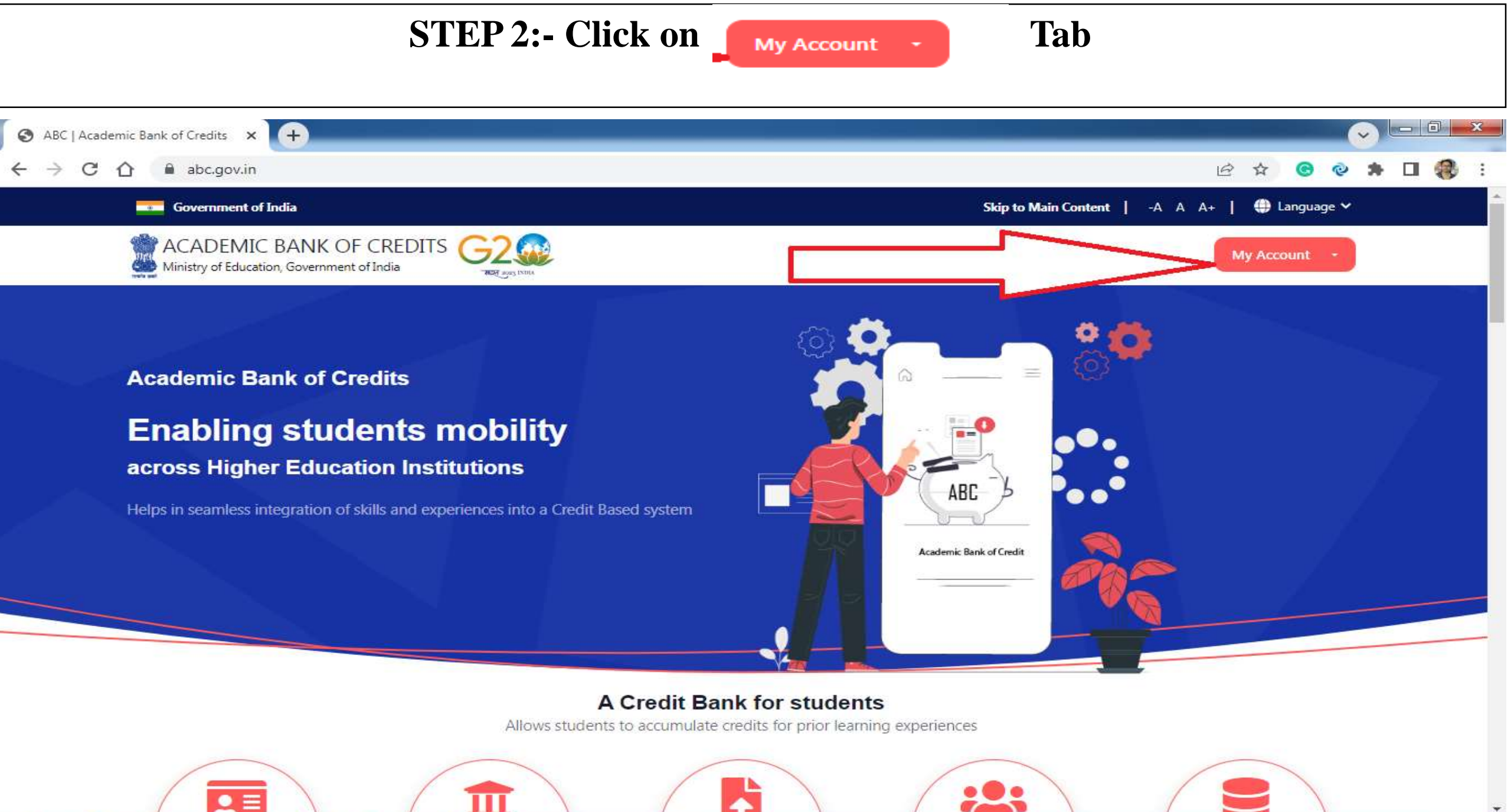

13:33

05-04-2023

😼 🔐 💷 🕪

0

e

O

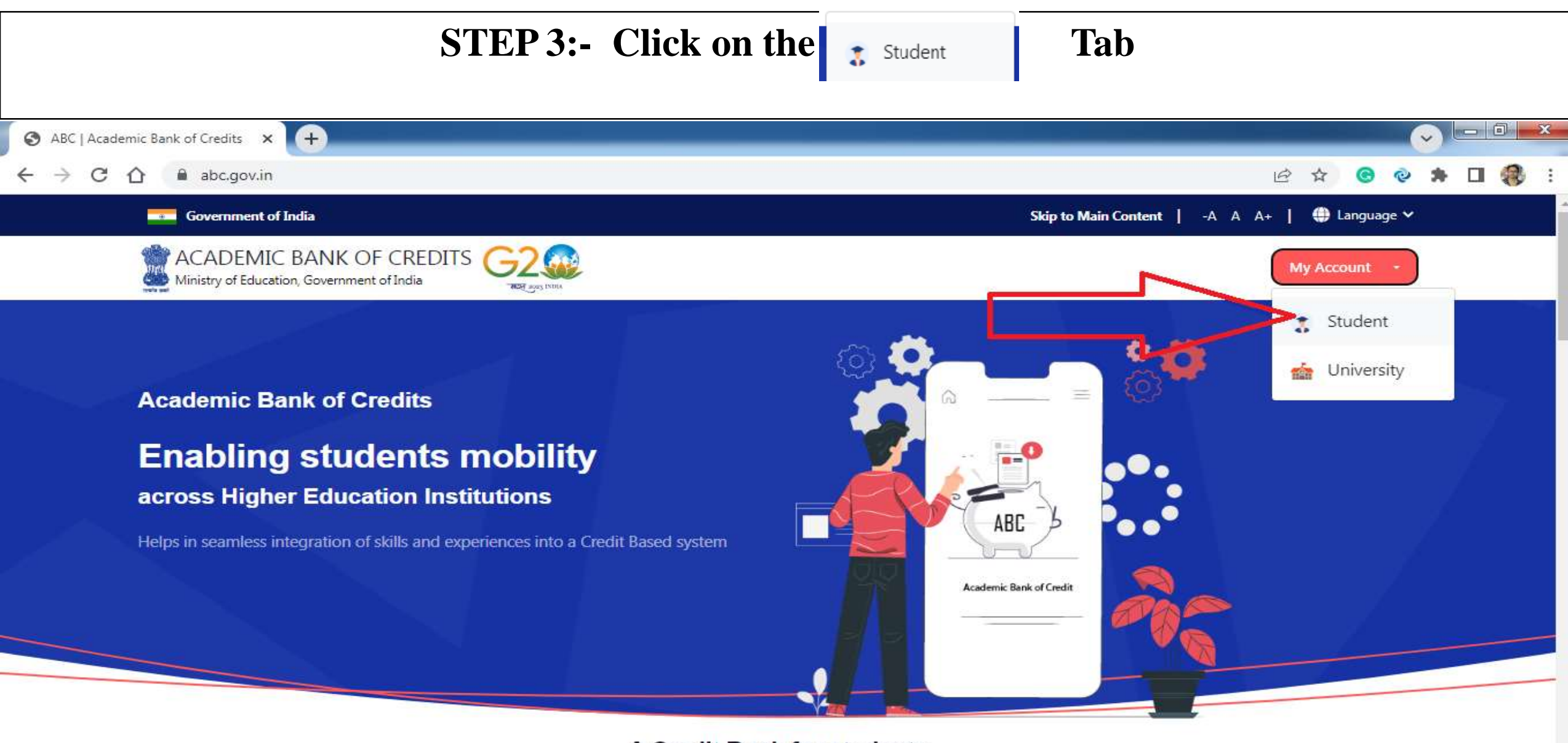

#### A Credit Bank for students

Allows students to accumulate credits for prior learning experiences

**STEP 4:- Click on "Sign up for Meri Pehchaan"** 

| Mobile              | Username               | Others              |
|---------------------|------------------------|---------------------|
| Mobile*             |                        |                     |
| PIN*                |                        |                     |
|                     | Fo                     | orgot security PIN? |
| I consent to N      | leriPehchaan term      | s of use.           |
|                     | Sign In                |                     |
| New use             | r? Sign up for Meri Po | ehchaan             |
|                     | Continue with          |                     |
| ई-प्रमाण<br>e-Promo | जन्मी हजन44            | <u>Richay</u>       |

STEP 5:- Enter valid mobile number (Aadhaar linked number) & Clink on Generate OTP Tab

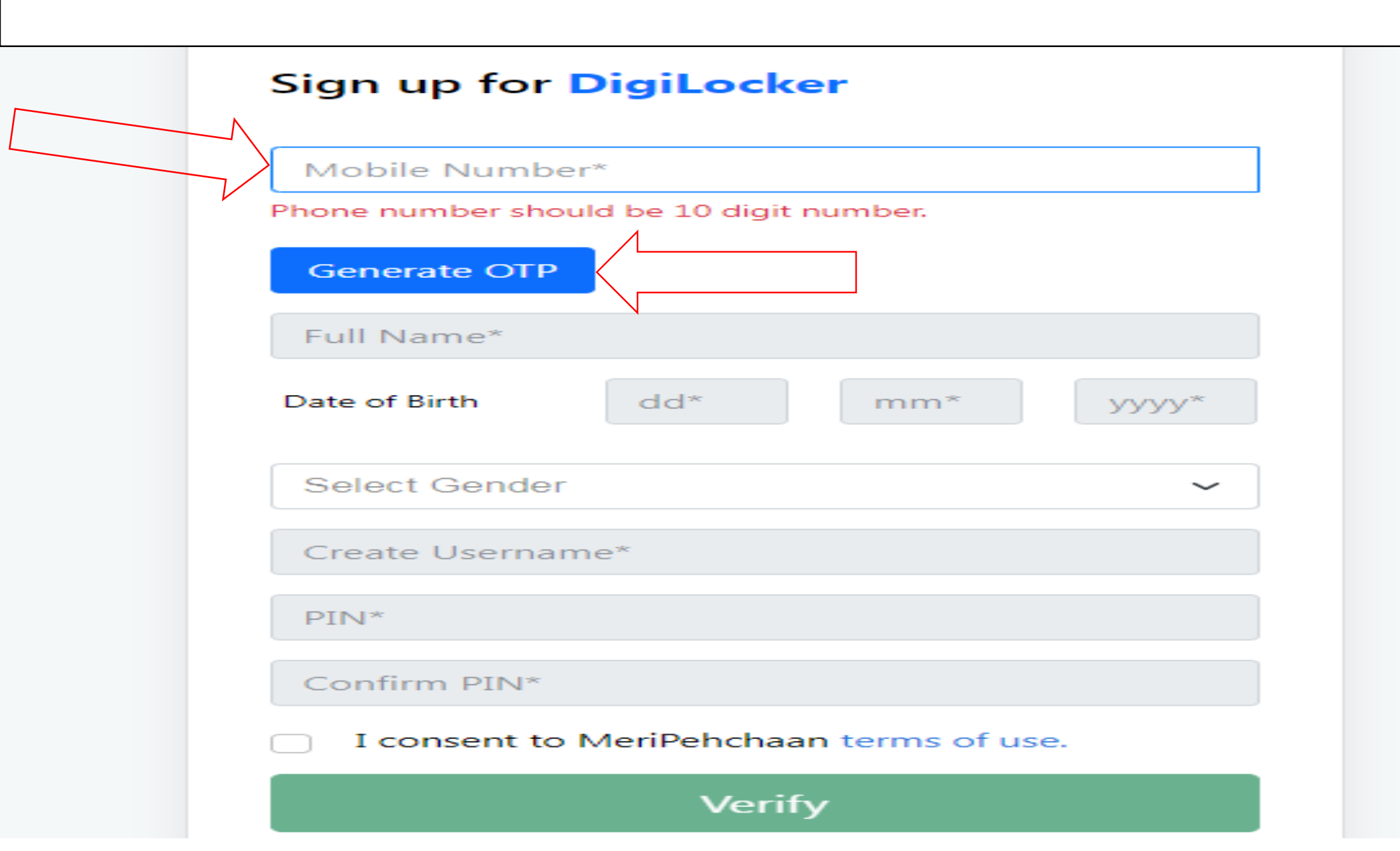

STEP 6:- An OTP is sent at the phone number via SMS → Enter the OTP & Clink on Verify OTP Tab

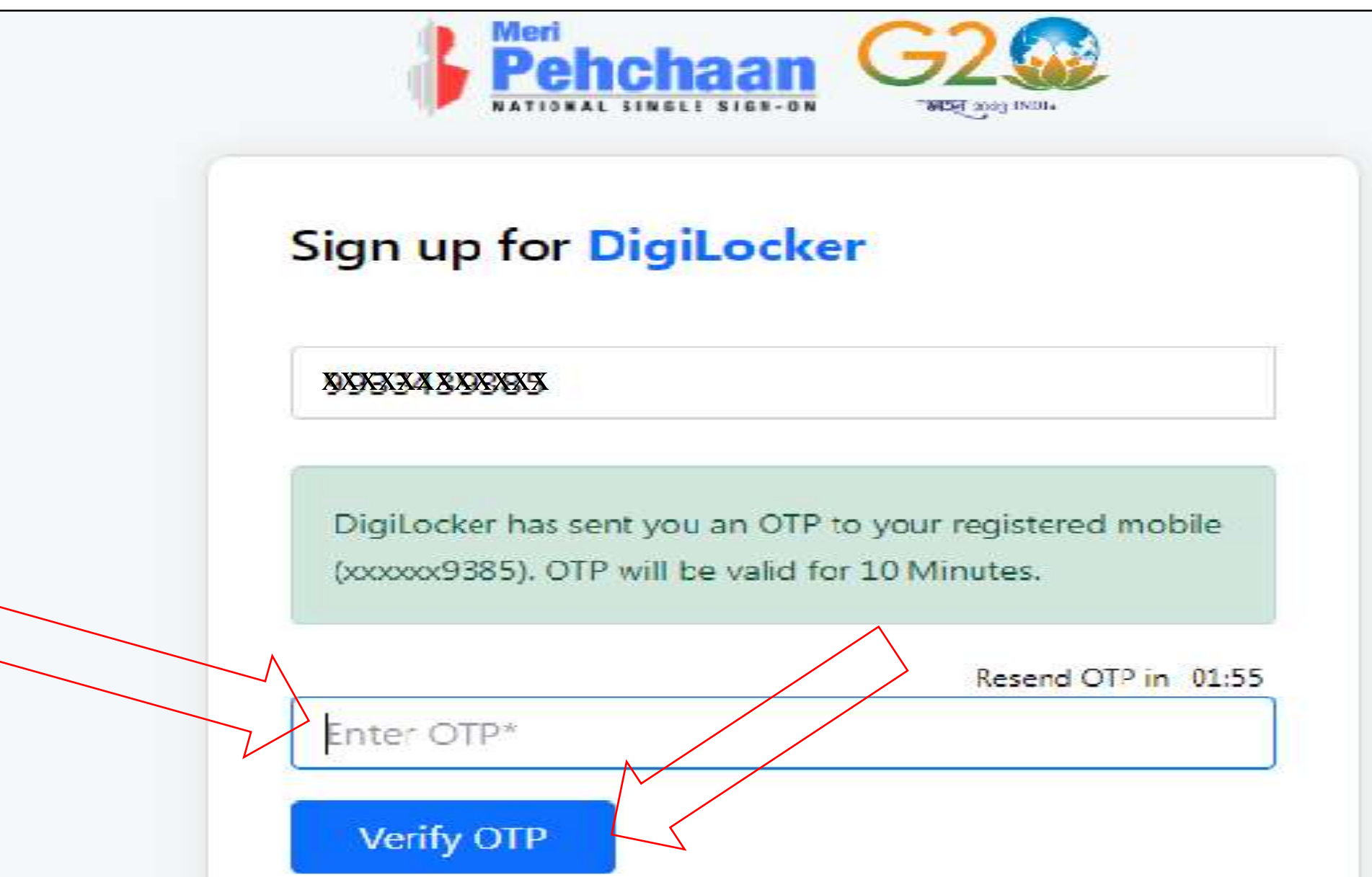

STEP 7:- Enter Your Basic Details (Name, Date of Birth & Gender) & Create your User Name &

**Security Pin** 

| XXXXXXXXXXXXXXXXXXXXXXXXXXXXXXXXXXXXXXX |       |     | ~     |
|-----------------------------------------|-------|-----|-------|
| Full Name*                              |       |     |       |
| Date of Birth                           | dd*   | mm* | уууу* |
| Select Gend                             | er    |     | ~     |
| Create Userr                            | name* |     |       |
| PIN*                                    |       |     |       |
| C                                       | *     |     |       |

| XXXXXXXXXXXXXXXXXXXXXXXXXXXXXXXXXXXXXXX |              |                | ~    |
|-----------------------------------------|--------------|----------------|------|
| WRIDDHI HAZ                             | ZRA          |                |      |
| Date of Birth                           | 03           | 05             | 2002 |
| Female                                  |              |                | ~    |
| wriddhi02                               |              |                |      |
|                                         |              |                |      |
| •••••                                   |              |                |      |
| I consent to                            | o MeriPehcha | aan terms of u | use. |
|                                         | Ver          | ify            |      |

Verify STEP 9:- Click on

Button

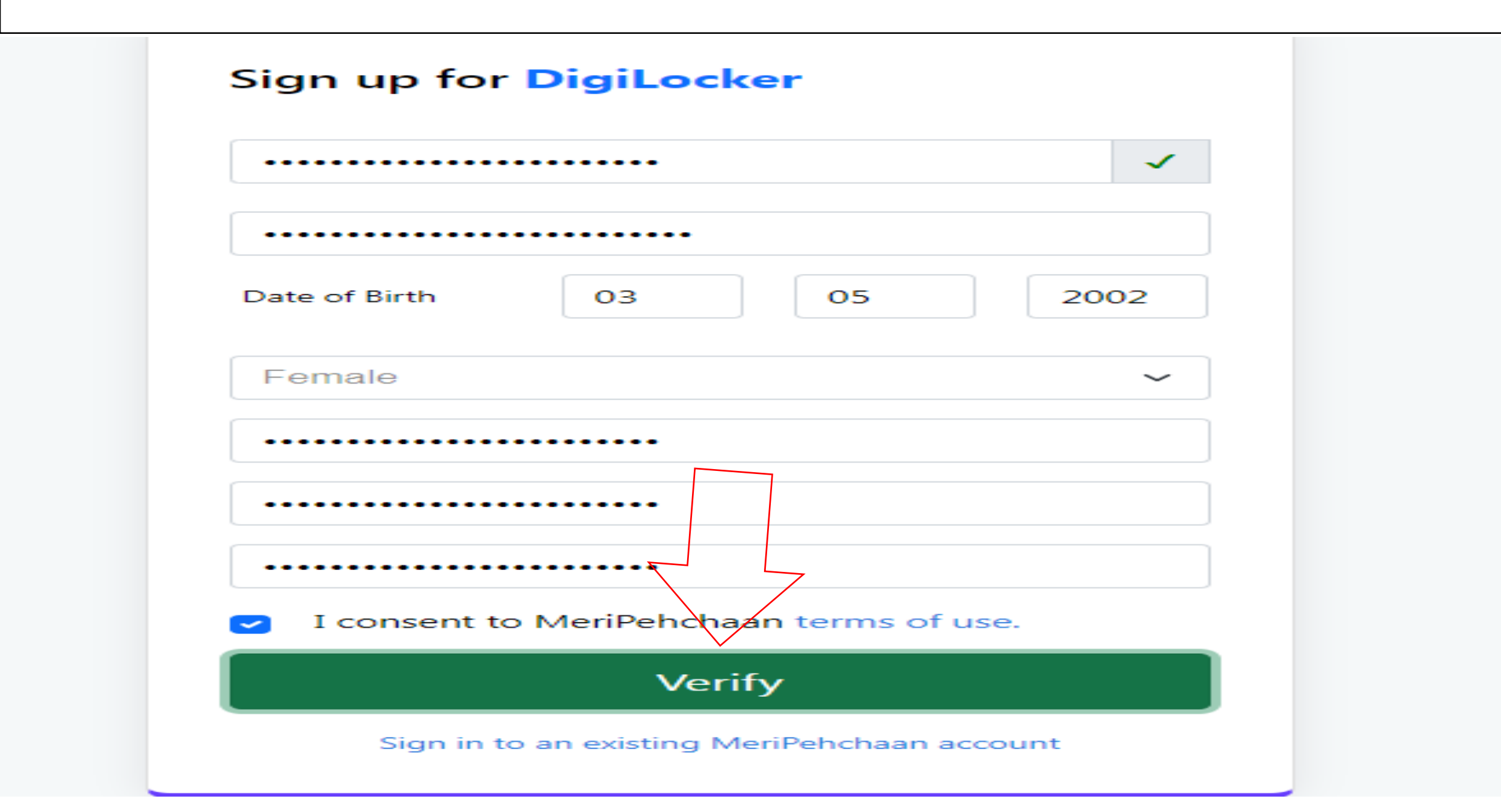

**STEP 10:-** Students Enter their Aadhaar Number & Click or Continue Button

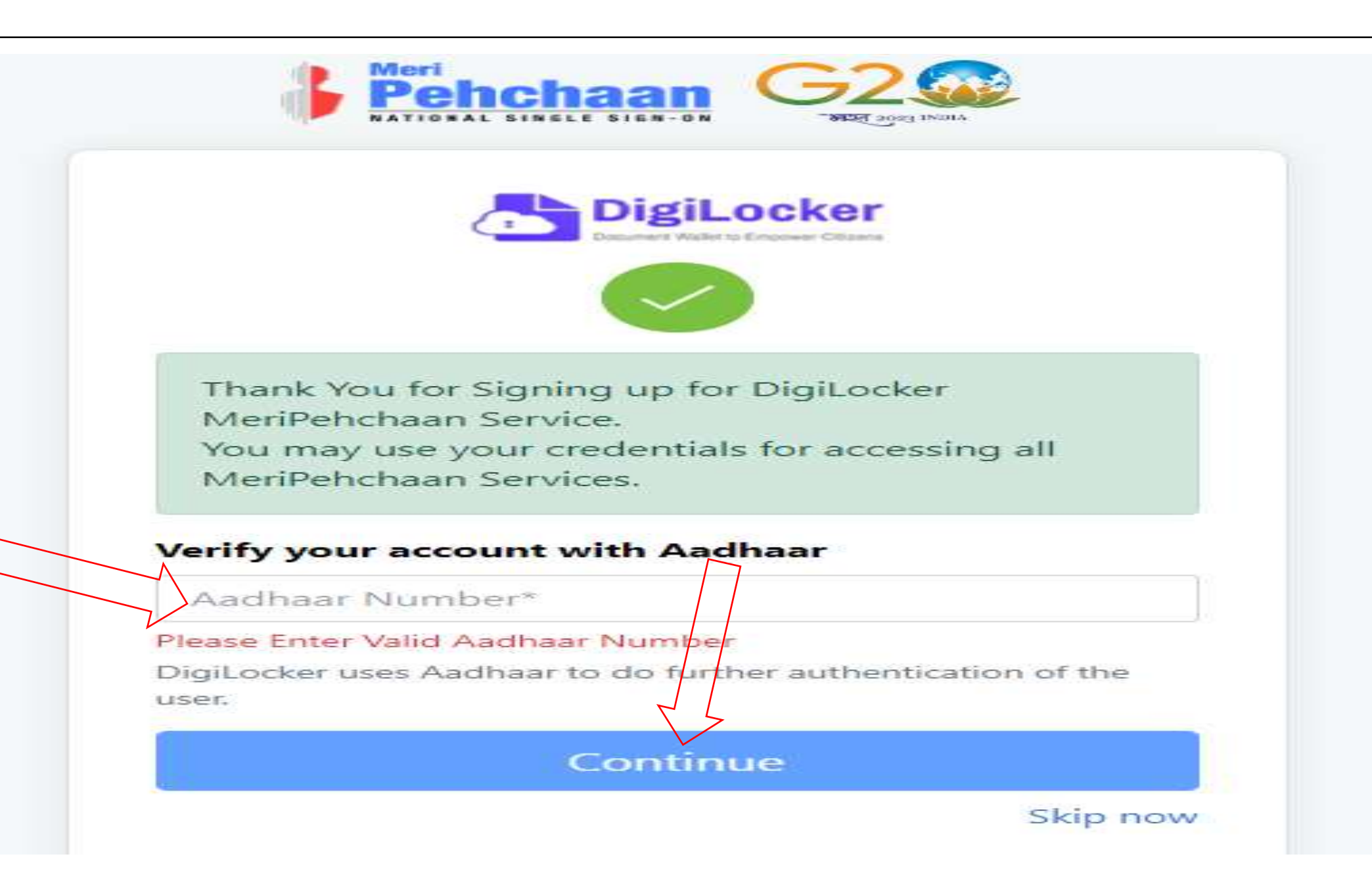

**STEP 11:-** An OTP is sent at the phone number via SMS & Enter the OTP and Click on "Submit" Button

| Verify OTP                                      |
|-------------------------------------------------|
| AADHAAR has sent a OTP to your mobile ending in |
| Enter OTP*                                      |
| Resend OTP in 01:55                             |
| Submit                                          |

# **STEP 12:-** Click on O College Option and search "university/skill Institution name" from dropdown box

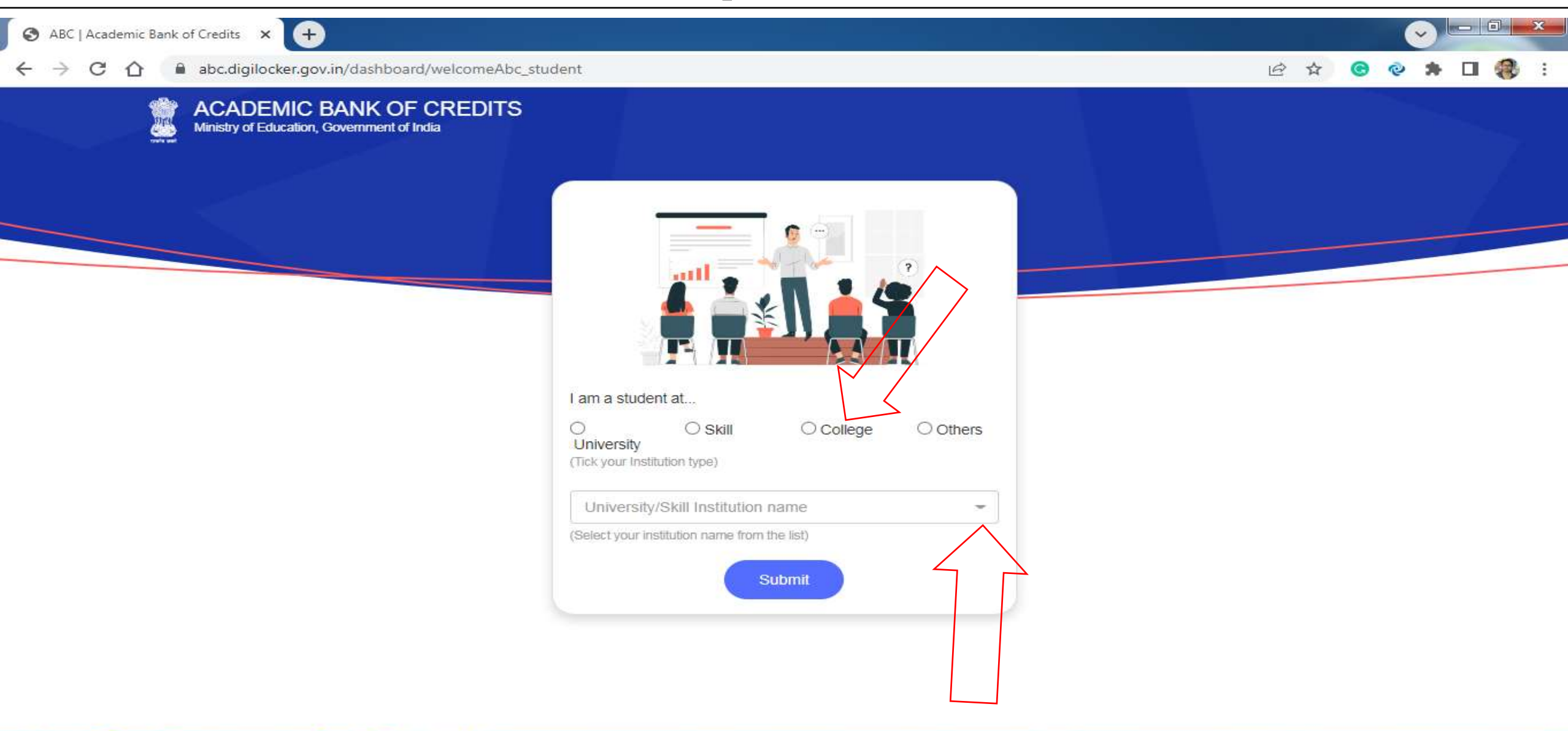

-

æ

0

67

### **STEP 13:-** Select our College name

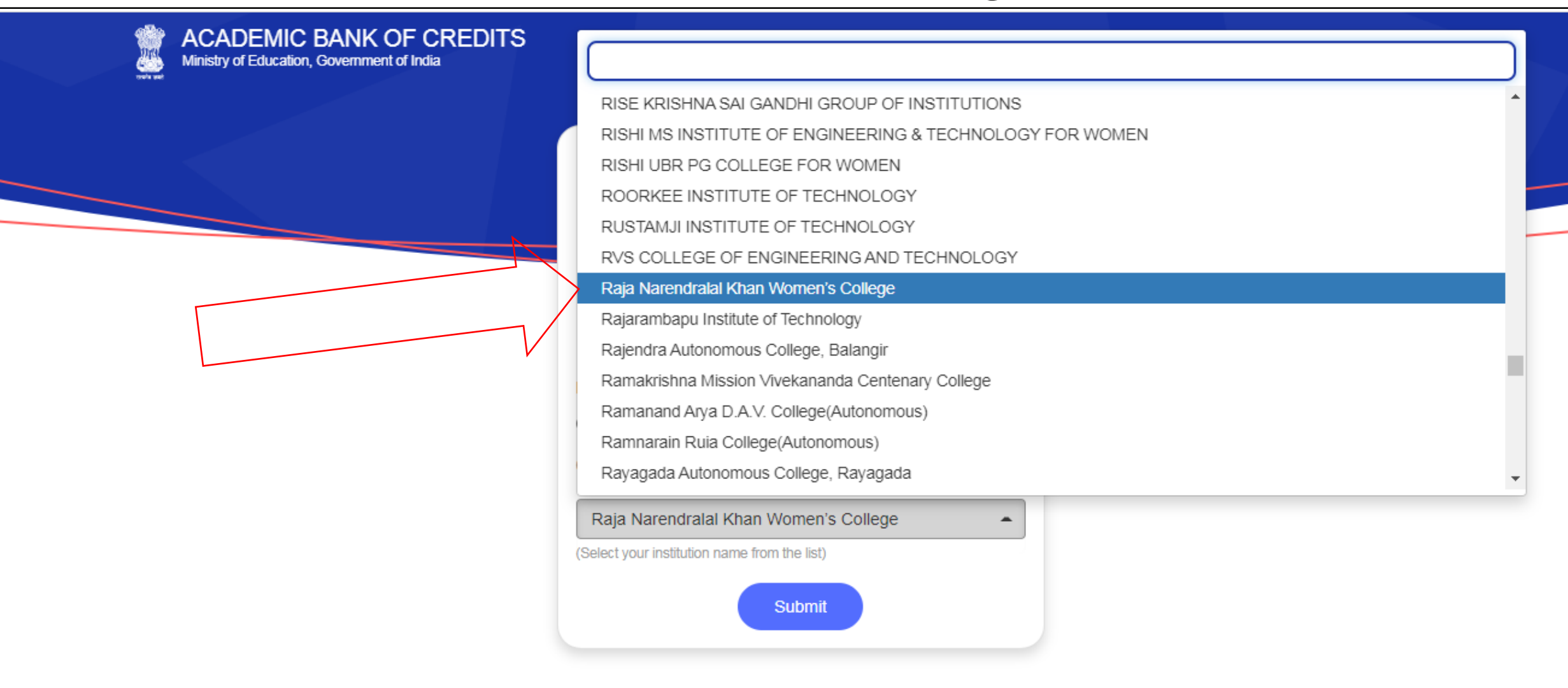

## **STEP 14:-** Click on "Submit" Button

| ACADEMIC BANK OF CREDITS<br>Ministry of Education, Government of India |                                                                                                 |
|------------------------------------------------------------------------|-------------------------------------------------------------------------------------------------|
|                                                                        |                                                                                                 |
|                                                                        | I am a student at<br>O O Skill O College O Others<br>University<br>(Tick your Institution type) |
|                                                                        | Raja Narendralal Khan Women's College   (Select your institution name from the list)     Submit |

### STEP 15:- Click on the "Go to Dashboard" button

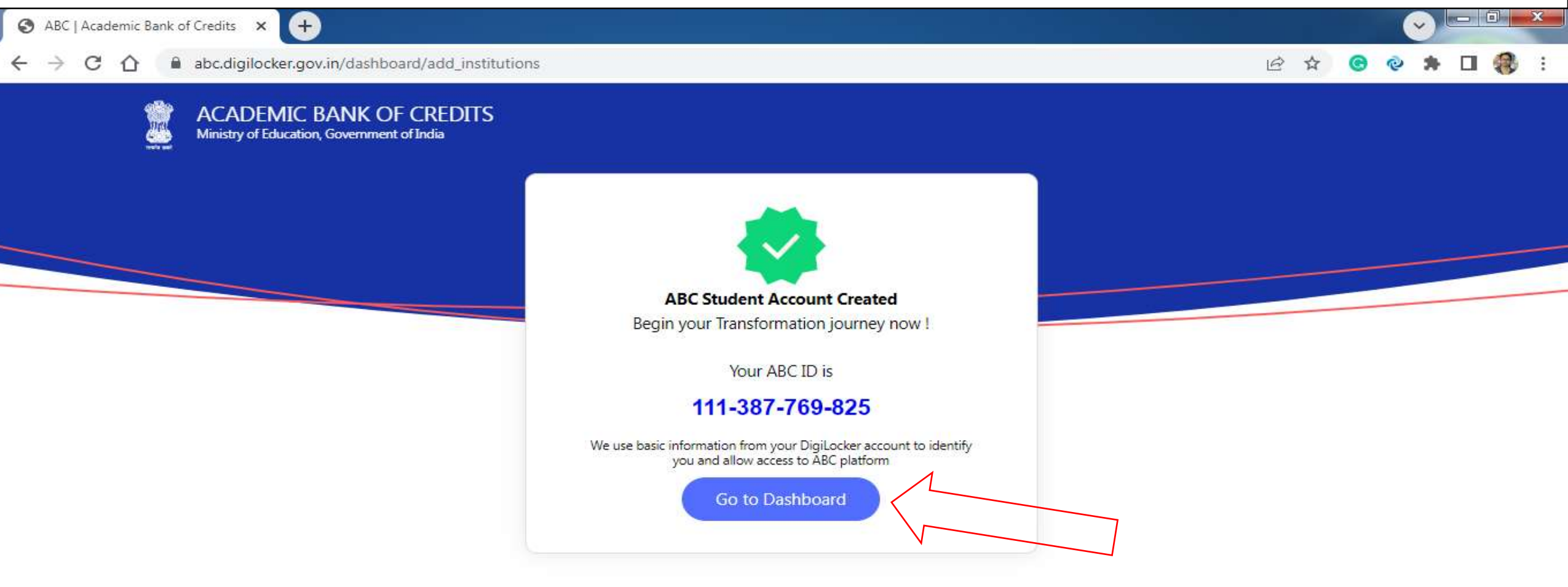

e

0

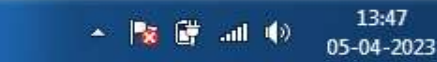

**STEP 16:-** Student's ABC Id now generated & <u>students must provide ABC Id number</u> <u>https://www.abc.id</u>\_to our college ,in order to enable college to upload credits against student's ABC ID on DigiLocker - National Academic Depository

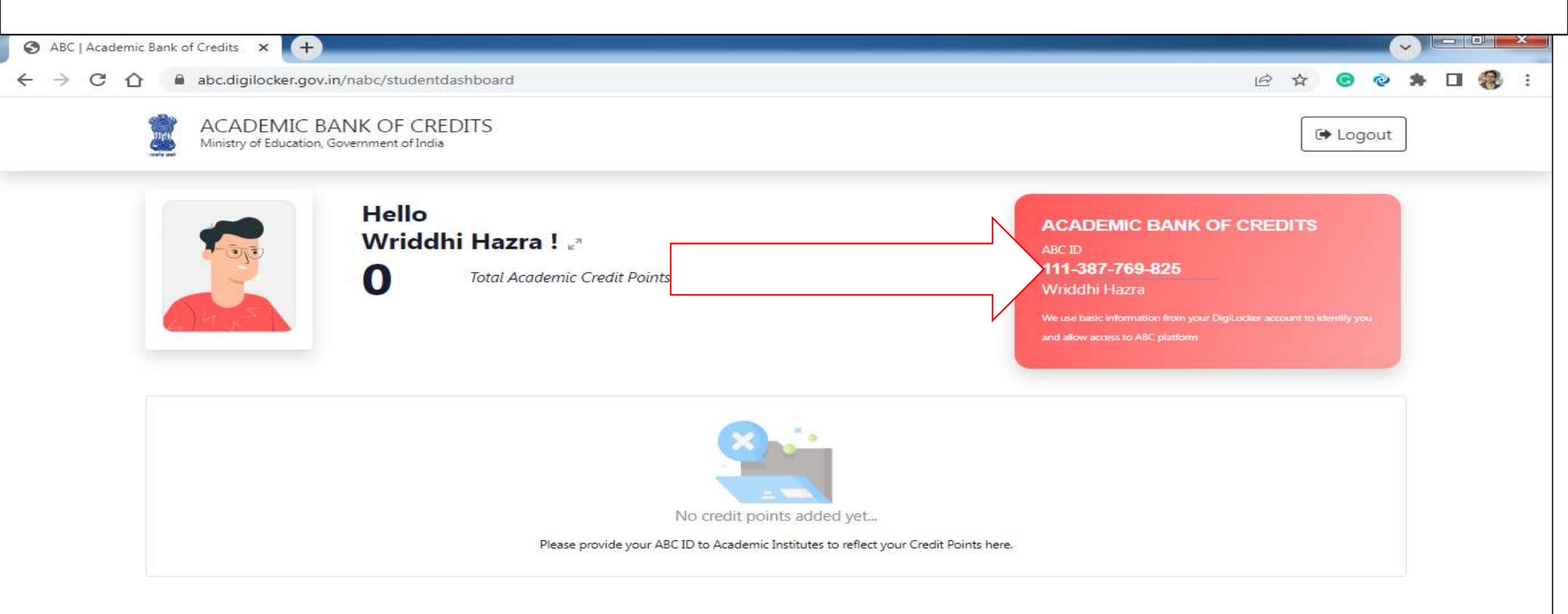